## BDP-4110 アップデート専用ディスク操作手順書

| 重要

アップデート中に一度ディスクトレイが自動で出てきます。

このとき、ディスクトレイを手で閉めるとアップデートが正常に終了できない場合があります。 また、製品に不具合が生じる恐れがあります。 アップデート手順(手順1~15)

アップデート専用ディスクを使用して、 必ず下記の手順でアップデートの作業を 行ってください。

## 注意

- ◆ アップデートの所要時間は約5分です。
- ◆ アップデート中に自動でディスクトレイ が開きます。本機を扉付きラックに設置 しているときは、あらかじめ扉を開けて おいてください。
- ◆ アップデートが完了するまでは、絶対に 電源を切ったり、コンセントを抜いたり、 ディスクトレイを押し込んだりしないで ください。

◆ アップデート中は他の操作ができません。

1~4、<sup>6</sup>~<sup>10</sup>、<sup>12</sup>、<sup>12</sup>、<sup>12</sup>~<sup>15</sup>はお 客様の操作です。 5、11、13は本体の動作(自動)説 明です。

- STANDBY/ON ボタンを押し て、本機の電源をオンにします。
- 2 ▲ OPEN/CLOSE ボタンを押し てディスクトレイを開きます。
- アップデート専用ディスクをディ スクトレイにのせます。
- 4 ▲ OPEN/CLOSE ボタンを押し ます。

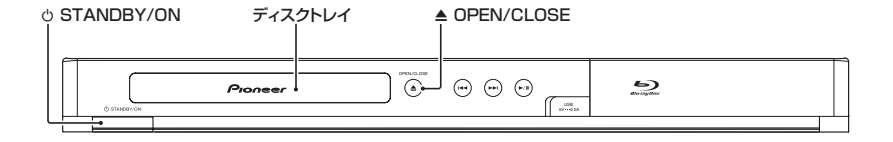

5 自動でディスクトレイが閉まりま す。

> [ディスク自動アップデート](取扱 説明書26ページ)を[オン]に設 定しているときにディスクをセット すると、自動で更新用ファイルの チェックが始まります。手順11に進 みます。

- 7 
  √ ▶ ボタンで [基本設定]を選ん で、決定ボタンを押します。
- 8 ▲/▼ボタンで[システム]を選ん で、決定ボタンを押します。
- 9 ▲/▼ボタンで[アップデート]を 選んで、決定ボタンを押します。
- ▲/▼ボタンで[ディスク]を選ん
   で、決定ボタンを押します。

- 11 更新用ファイルのチェックが始ま ります。
  - ・約3分かかります。
- 12 ファイルが見つかったら決定ボタ ンを押して更新を開始します。
  - 更新しないときは ◄◄(前) ボタ ンを押して取り消します。
- **13** ソフトウェアの更新が始まり、下 記の画面が表示されます。

| •                       | アップデート |
|-------------------------|--------|
| アップデートしています<br>お待ちください。 | す。     |
|                         |        |
|                         |        |

 更新が終了すると、本機が自動で 再起動します。

注意

◆ 更新終了後に自動でディスクトレイが開き ますが、すぐに再起動し、ディスクトレイ が閉じます。けがや故障の原因になります ので、手順 14のあとにディスクを取り出 してください。

- 雨起動したあとに、[セットアッ プナビ]が表示されます。再度初 期設定をしてください(取扱説明 書16ページ)。
- 15 ディスクを取り出します。

## ソフトウェアのバージョンを確認 する

すべての操作はリモコンのボタンを使用 してください。

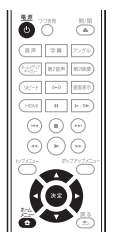

- 1 
   ① 電源ボタンを押して、本機の電 源をオンにします。
- ホームメニューボタンを押して、ホームメニューを表示します。
- 3 </▶ ボタンで [システム情報]を 選びます。
  - バージョン番号が表示されます。

【表示例】

ソフトウェアバージョン: BDP-4110 JPN V \*\*.\*\*

 最新バージョンは下記アドレスで ご確認ください。

http://pioneer.jp/support/dl\_blusoft/ usb\_update/select\_model.html

4 ホームメニューボタンを押して、 システム情報表示画面を終了しま す。

ホームページで最新のファームウェアをダウンロードできます。 http://pioneer.jp/support/dl\_blusoft/

<UPD0080-A-W>